## How To Find Checks That Have Been Created But Not Printed

Last Modified on 09/12/2024 5:36 pm EDT

## Issue:

User has created a check but did not print it.

## **Resolution:**

Go to Accounts Payable > Print Checks

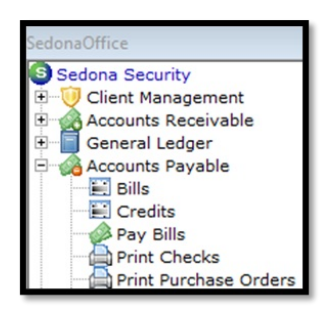

The Print Checks screen will appear. You can then choose the bank account the check was written from by using the Bank Account dropdown menu.

| ank Account |                  |                  |   |
|-------------|------------------|------------------|---|
| 100900      | <u> </u>         | JU900 Petty Cash |   |
| Bank Name   | Description      | Account          |   |
| .00204      | Bank of Montreal | 100204           |   |
| .00207      | Best             | 100207           |   |
| .00208      | Best2            | 100208           |   |
| 00300       | Cash-Payroll     | 100300           |   |
| .00400      | Brussels Bank    | 100400           |   |
| .00500      | Banco Espanola   | 100500           |   |
| .00600      | Savings Account  | 100600           |   |
| .00900      | Petty Cash       | 100900           | - |
| <           |                  |                  | > |
|             |                  |                  |   |

When the correct bank account is located, the check will be listed in the window. You can then print the check by selecting the check and using the print button.

| 4 | 9 Print Checks    |              |                 |                   |                                |      | x |
|---|-------------------|--------------|-----------------|-------------------|--------------------------------|------|---|
|   | Bank Account      |              | •               | Next Ch<br>100900 | eck Number : 0<br>) Petty Cash |      |   |
|   | Print             | Check Date   | Pay to the Orde | r Of              | Amount                         | Memo |   |
|   | <b>V</b>          | 6/20/2024    | Clive Barker    |                   | 150.00                         |      | _ |
|   |                   |              |                 |                   |                                |      |   |
|   | 1 Checks To Print |              |                 |                   |                                |      |   |
|   | 1 011000 1011111  |              |                 |                   |                                |      |   |
|   | Select All        | Jnselect All | Print Bill List | Margin            | is <u>P</u> rint               | Clos | e |

Click Print, A new window will appear asking to confirm the starting check number. You can enter the starting check number.

|                                  | Parity       |
|----------------------------------|--------------|
| Check Number                     | ×            |
| Enter the starting check number. | OK<br>Cancel |
| 65                               |              |

Confirm by clicking OK.

A Print Preview of the check will appear. Click Print & Close to print the check.

Confirm if the Check or Checks printed correctly by answering yes on the Print Checks promp, only if the checks printed properly with no issues.

| Print Checks                                                                                                    |  |  |  |  |
|----------------------------------------------------------------------------------------------------|--|--|--|--|
| Did all of the checks print correctly?<br>Answering 'YES' to this will mark all the<br>checks in the list as printed. |  |  |  |  |
| Yes No                                                                                                    |  |  |  |  |

Selecting No will keep the check in Print Checks.